# CADASTRO DE USUÁRIOS NO SISTEMA OBRASGOV.BR

O SISTEMA OBRASGOV.BR É UMA PLATAFORMA QUE REÚNE INFORMAÇÕES ACERCA DA GEOLOCALIZAÇÃO DOS PROJETOS DE INVESTIMENTOS EM INFRAESTRUTURA FORTALECENDO A TRANSPARÊNCIA, O CONTROLE SOCIAL E A GESTÃO RACIONAL DOS RECURSOS PÚBLICOS.

#### O QUE É O SISTEMA OBRASGOV.BR?

#### COMUNICADO SILOG Nº 02/2025 – ADOÇÃO DO SISTEMA OBRASGOV.BR

- A Subsecretaria de Gestão da Secretaria de Gestão e Governo Digital (SGGD), órgão central em contratações públicas, em atenção ao inciso III do artigo 19 da Lei n° 14.133, de 1° de abril de 2021, comunica aos órgãos e entidades da Administração Pública direta, autárquica e fundacional do Estado de São Paulo a adoção do Cadastro Integrado de Projetos de Investimento (Obrasgov.br), de que trata o Decreto federal n° 10.496, de 28 de setembro de 2020, para o registro centralizado de informações de projetos de investimento em infraestrutura estudo, projeto ou obra.
- Para mais informações acesse: <u>https://compras.sp.gov.br/comunicado-silog-no-02-2025/</u>

#### **OBRIGATORIEDADE DE USO DO SISTEMA OBRASGOV.BR?**

- Neste sentido, todos os projetos de investimentos em infraestrutura, que visam atender a Lei n° 14.133, de 2021, deverão estar cadastrados no Obrasgov.br a partir de 1° de março de 2025, antes de deflagrar o processo de licitação ou de contratação direta.
- O código Identificador Único (ID-CIPI), obtido após o cadastro do projeto no sistema, será obrigatório para condução do processo, na fase de reserva e empenhamento da despesa.
- Isso vale para novas obras e projetos, bem como para novos empenhos de obras em andamento.

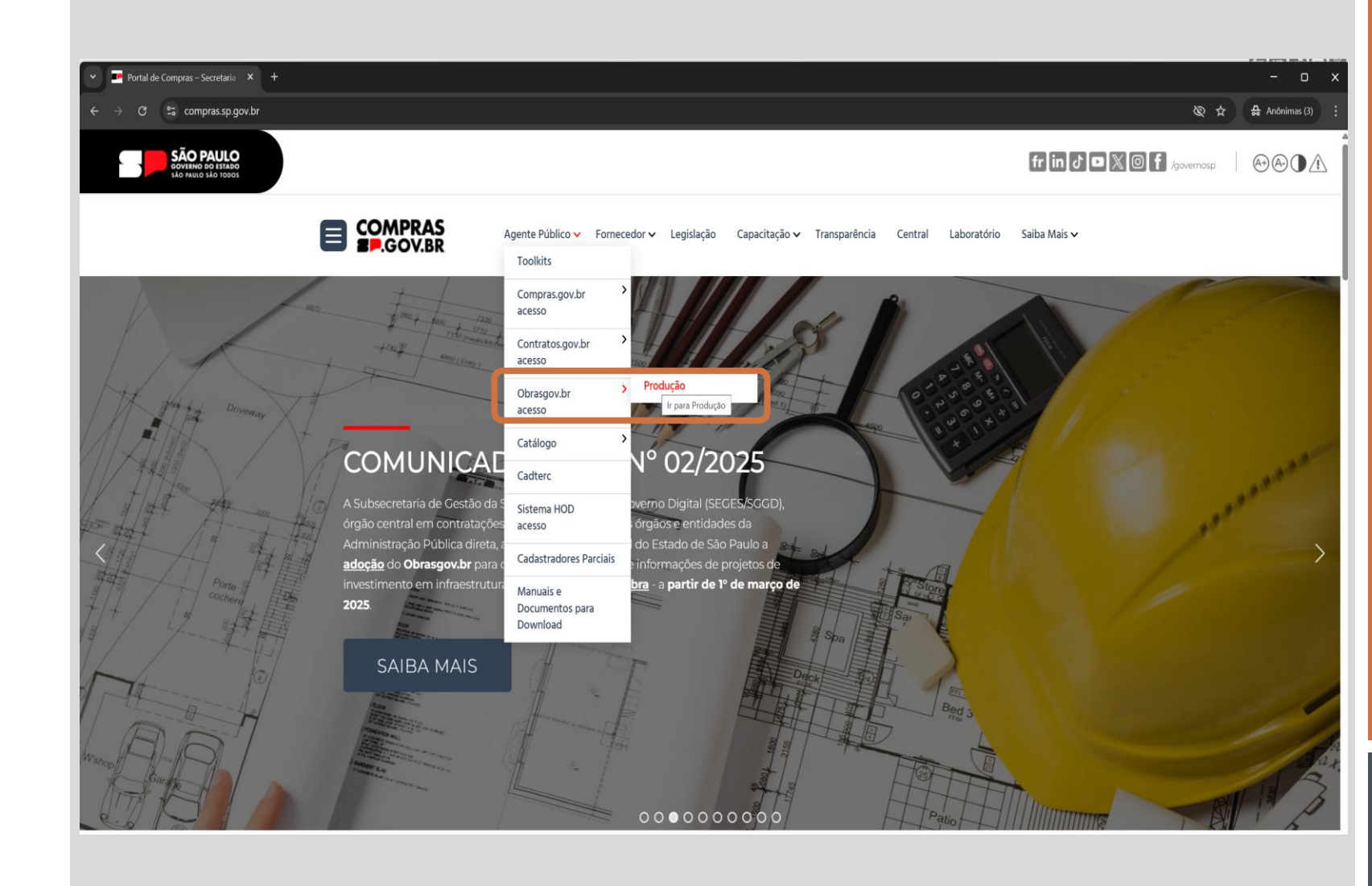

ACESSO AO SISTEMA OBRASGOV.BR

Utilize o portal compras.sp.gov.br para realizar o acesso.

 Ao acessar o sistema obrasgov.br, o usuário deverá clicar no botão
 "Entrar com GOV.BR" para iniciar o processo de solicitação de acesso.

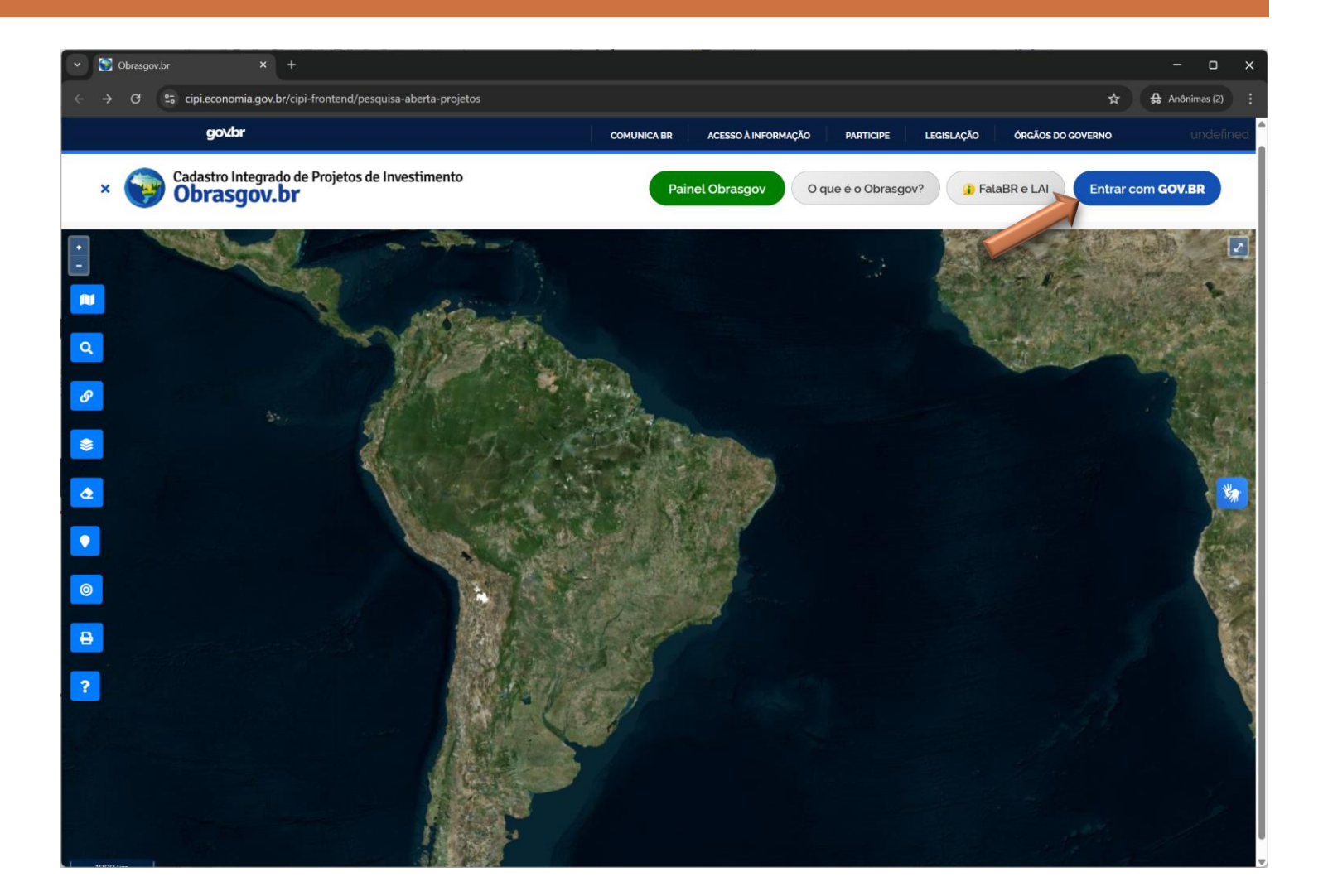

- Será solicitada a indicação de login e senha da plataforma GOV.BR para acesso.
- Será necessário possuir os níveis ouro ou prata para solicitar o acesso ao obrasgov.br.

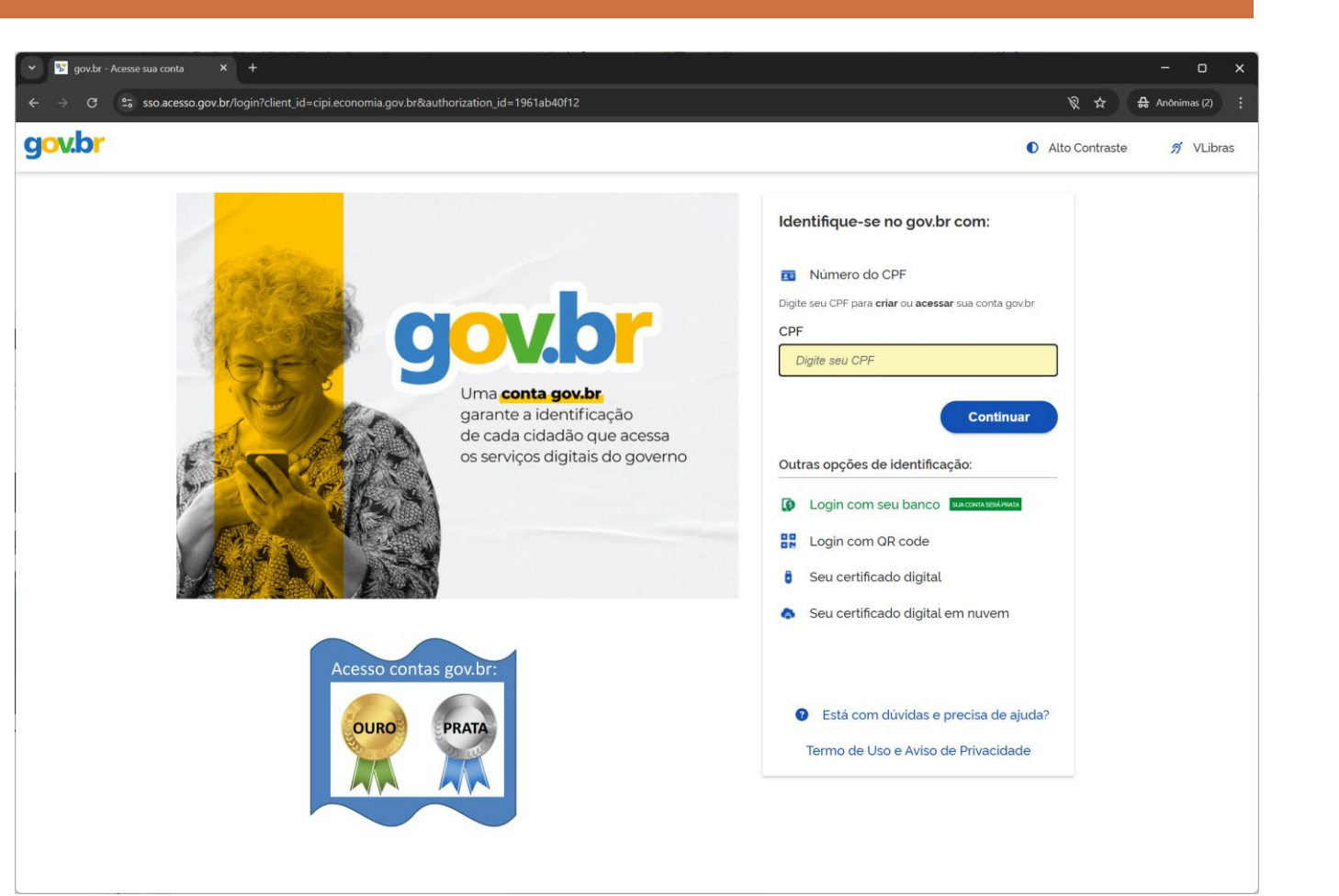

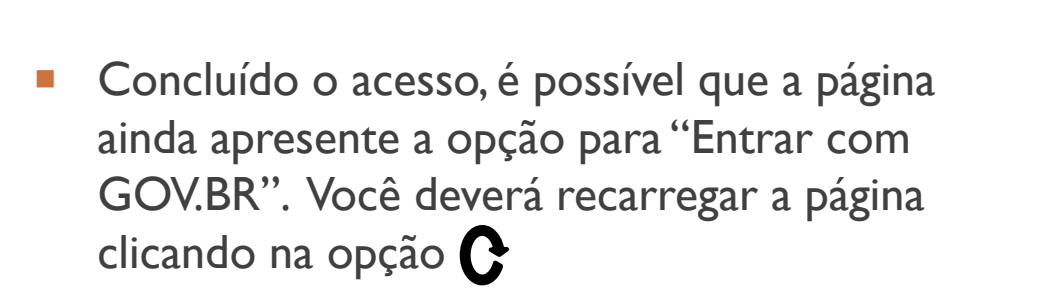

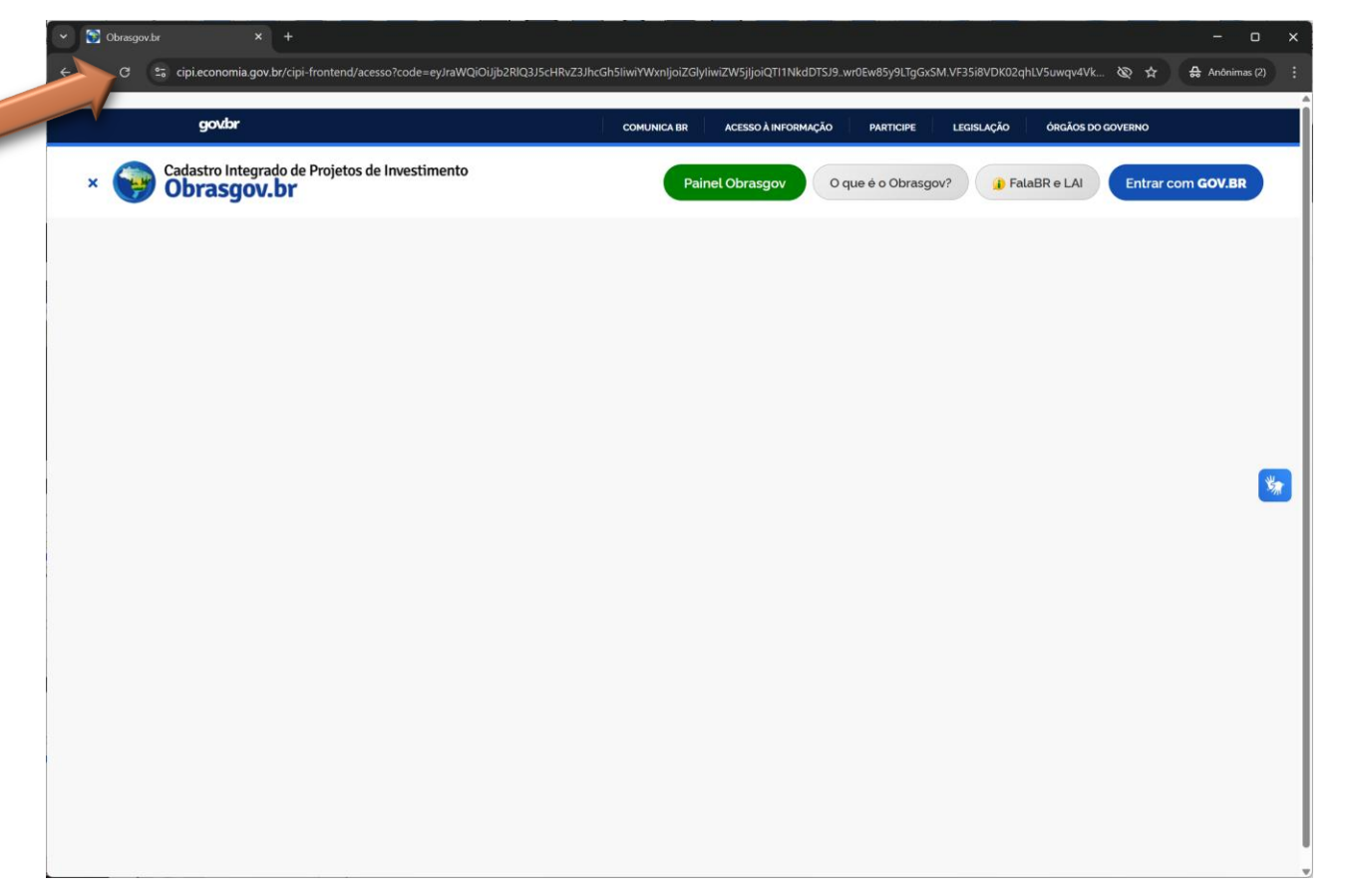

- Após recarregar a página, você deverá visualizar a opção "Solicitação de acesso".
- Clique nesta opção para iniciar o registro da solicitação.

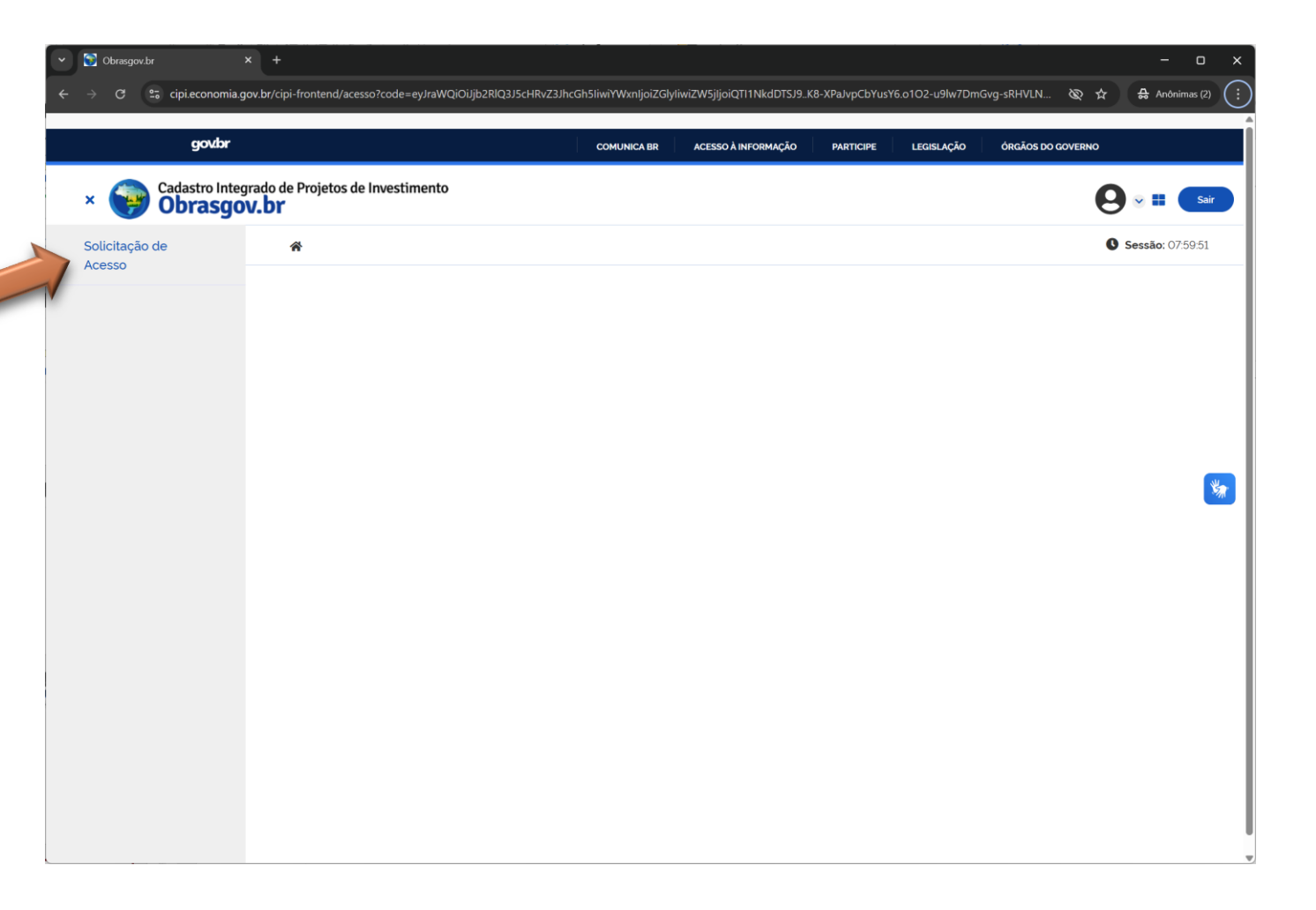

- O sistema apresentará seus dados obtidos da plataforma GOV.BR.
- Ignore a mensagem em destaque, clicando no x e prossiga com o cadastro.

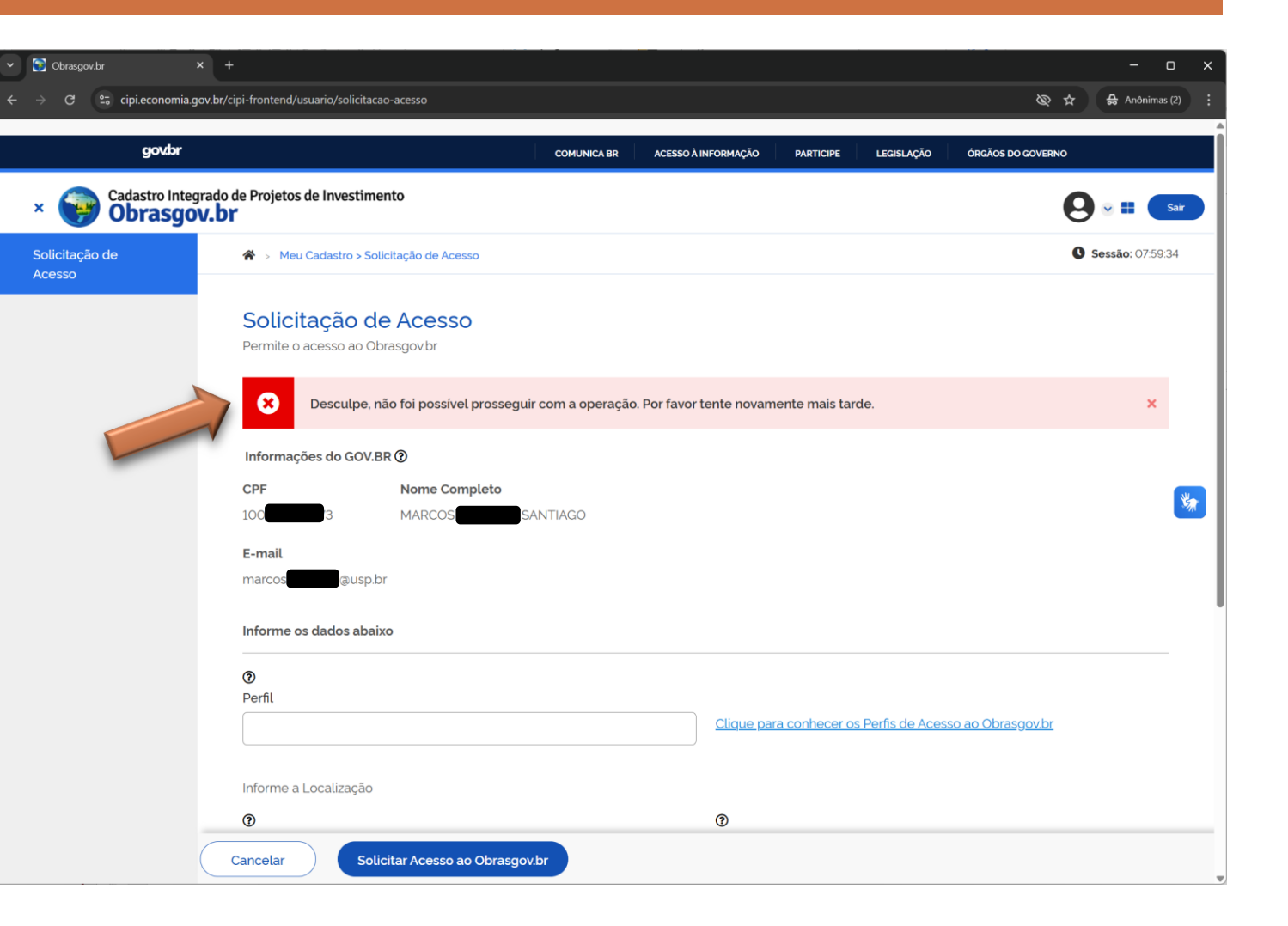

- Confira os dados de seu cadastro!
- ATENÇÃO:
- O endereço de e-mail cadastrado em sua conta GOV.BR será utilizado também pelo sistema OBRASGOV.BR.
- Caso pretenda alterar o e-mail destino das mensagens do OBRASGOV.BR, terá que realizar esta alteração no GOV.BR.

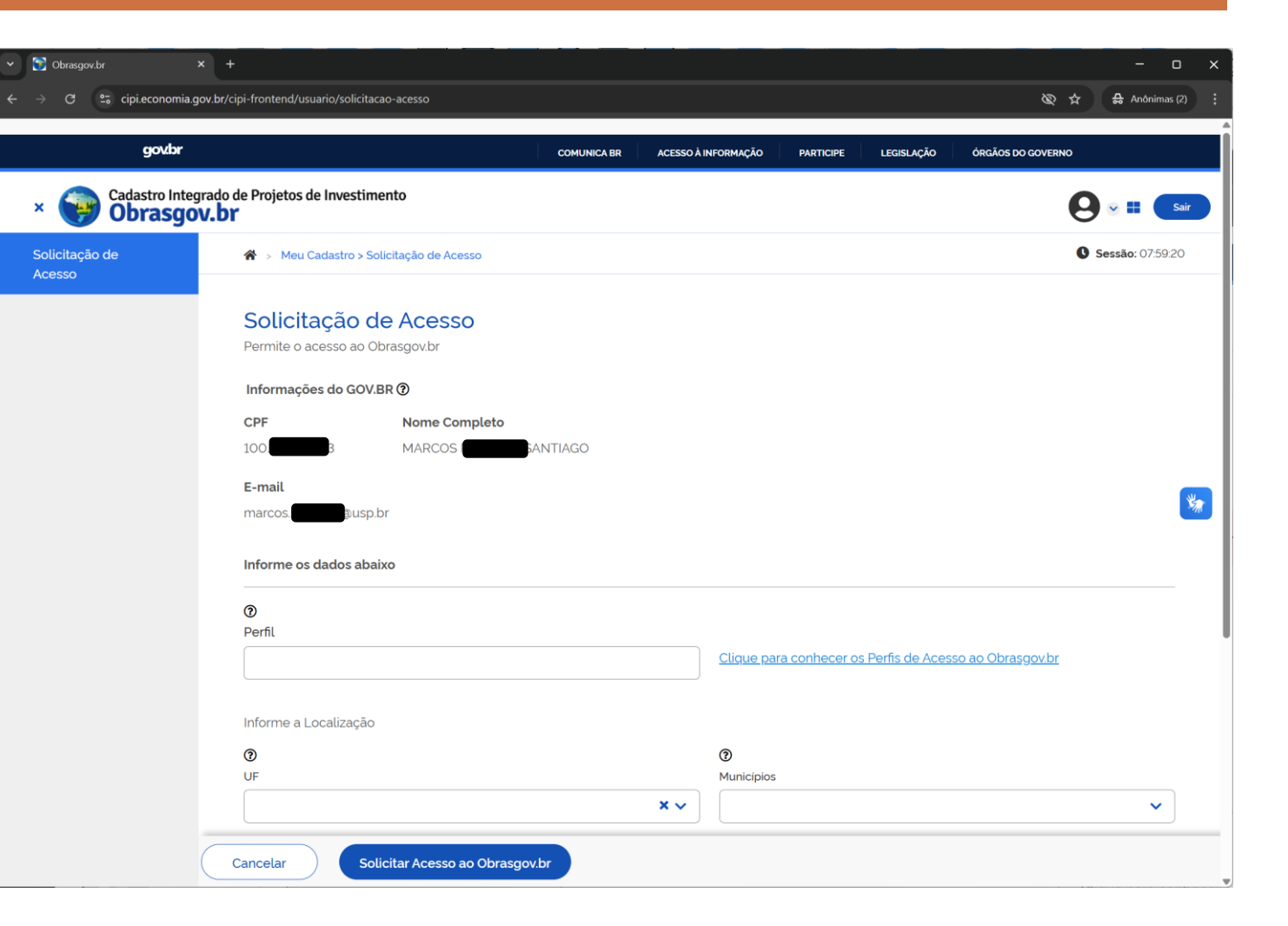

| PE<br>Perfil necessár<br>para gerar ID-C  | RFIS OBRASGOV.BR                                                                                                 |
|-------------------------------------------|----------------------------------------------------------------------------------------------------|
| Cadastrador Organização                   | Responsável pelo cadastramento da sua organização no<br>Obrasgov.br e pela ativação dos usuários da organização. |
| Cadastrador de Projeto de<br>Investimento | Cadastra alteração dos projetos de investimento da sua<br>organização.                                           |
| Gestor Financeiro                         | Responsável orçamentário e financeiro pela Organização                                                           |
| Gestor de Projeto                         | Cadastrar projetos de investimento em infraestrutura com<br>suas vinculações                                     |
| Gestor Estratégico                        | Cadastrar "Agregadores Estratégicos", ou seja,<br>acompanhar a execução de uma ou mais intervenções.             |
| Órgão de Controle                         | Órgãos de Controle que utilizarão a base de dados do<br>Obrasgov.br para auditorias, fiscalizações etc           |

ATENÇÃO:

ESCOLHA DO(S) PERFIL(IS) DO USUÁRIO DE ACORDO COM SUA ATUAÇÃO.

Observe, no quadro ao lado, a listagem de perfis disponíveis no sistema.

 Selecione o Perfil de acordo com as responsabilidades do usuário no projeto de investimento.

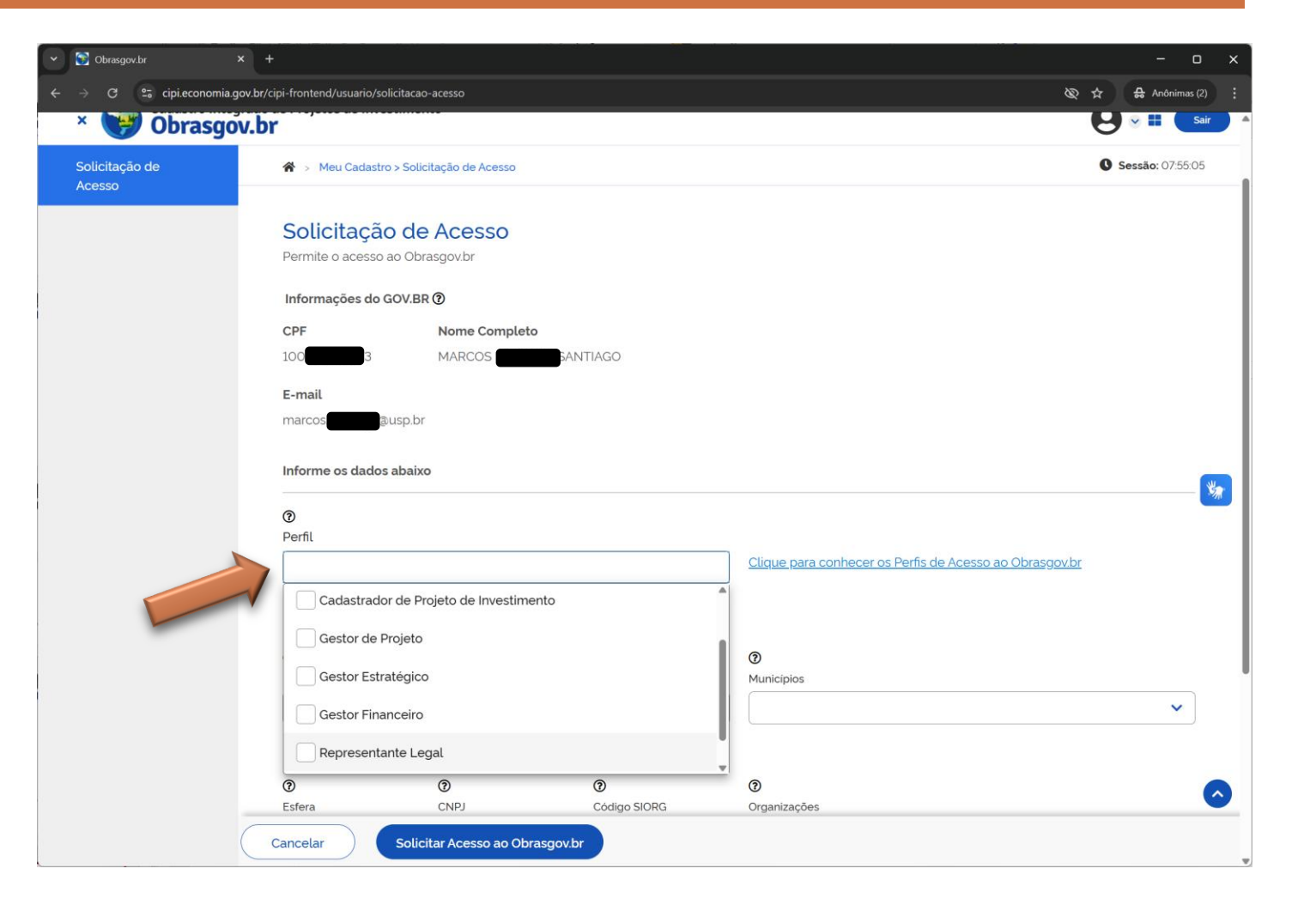

 O perfil "Cadastrador de Projeto de Investimento" será o perfil necessário para obtenção do Identificador Único (ID-CIPI).

| 🕃 Obrasgov.br            | × +                                                                                                    |                                                                                                    |                          | ~~~~~~~~~~~~~~~~~~~~~~~~~~~~~~~~~~~~~                                                                                | - 0 >                   | < |
|--------------------------|----------------------------------------------------------------------------------------------------|----------------------------------------------------------------------------------------------------|--------------------------|----------------------------------------------------------------------------------------------------|-------------------------|---|
| → C S cipi.economia.g    | gov.br/cipi-frontend/usuario/s                                                                                               | olicitacao-acesso                                                                                            |                          | Ø                                                                                                    | ☆ 🔒 Anônimas (2)        |   |
| * 💔 Obrasgo              | v.br                                                                                                    |                                                                                                    |                          |                                                                                                    | Sair                    | ^ |
| Solicitação de<br>Acesso | 😚 > Meu Cadastr                                                                                                    | o > Solicitação de Acesso                                                                                    |                          |                                                                                                    | <b>Sessão:</b> 07:54:47 |   |
|                          | Solicitaçã<br>Permite o acesso<br>Informações do<br>CPF<br>10C<br>E-mail<br>marcos                                           | o de Acesso<br>ao Obrasgov.br<br>gov.BR<br>Mome Completo<br>MARCOS<br>Busp.br                                | ANTIAGO                  |                                                                                                    | *                       |   |
|                          | Perfil      Cadastrador de f     Cadastrador de f     Gestor de f     Gestor Estr     Gestor Fina     Representa      Esfera | Projeto de Investimento<br>projeto de Investimen<br>Projeto<br>atégico<br>unceiro<br>ante Legal<br>O<br>CNPJ | nto<br>©<br>Código SiORG | <ul> <li>Clique para conhecer os Perfis de Acesso ao Obrasgovbr</li> <li>Municipios</li> <li>Organizações</li> </ul> | ~                       |   |
|                          | Cancelar                                                                                                    | Solicitar Acesso ao Obra                                                                                     | sgov.br                  |                                                                                                    |                         |   |

- Após a indicação do perfil, siga diretamente para o campo "Organização" e indique os dados da Universidade de São Paulo.
- Informamos que o sistema não terá divisão por UASG, sendo um repositório único de todos os projetos de investimentos da USP em um único ambiente.
- Portanto, alertamos quanto a estrita atenção no registros dos dados de gestão e de controle dos projetos!

| omia.gov.br | c/cipi-frontend/usuario/solicit | tacao-acesso         |                                 |                                              | 🗞 🕁 🔒 Anôr                 |
|-------------|---------------------------------|----------------------|---------------------------------|----------------------------------------------|----------------------------|
|             | .258-73                         | MAR                  | RTO SANTIAGO                    |                                              |                            |
|             | E-mail                          |                      |                                 |                                              |                            |
|             | n htiago@us                     | p.br                 |                                 |                                              |                            |
|             | Informe os dados ab             | paixo                |                                 |                                              |                            |
|             | 0                               |                      |                                 |                                              |                            |
|             | Perfil                          |                      |                                 |                                              |                            |
|             | Cadastrador Organiz             | ação                 |                                 | <u>Clique para conhecer os Pertis de Ace</u> | <u>esso ao Obrasgov.br</u> |
|             | Informe a Localizaçã            | 0                    |                                 |                                              |                            |
|             | 0                               |                      |                                 | 0                                            |                            |
|             | UF                              |                      |                                 | Municipios                                   |                            |
|             |                                 |                      | ×                               | •                                            |                            |
|             | Selecione a Organiz             | ação do Seu Vínculo  |                                 |                                              |                            |
|             | 0                               | 0                    | 0                               | 0                                            |                            |
|             | Esfera                          | CNPJ                 | Código SIORG                    | Organizações                                 |                            |
|             | × ~                             | •                    |                                 | universidade de s                            | × ·                        |
|             |                                 |                      |                                 | [ 63.025.530/0001-04 ] UNIVERS               | IDADE DE SAO PAULO - SP    |
|             | Segue abaixo a lista (          | dos usuários respons | áveis em autorizar todos os out | ros perfis da Organização.                   |                            |
|             | Lista de Cadastr                | adores da Organi     | ização                          |                                              |                            |
|             | Name de Unitide                 |                      |                                 | CRET                                         | the burge                  |

 Após a indicação dos dados da USP, o sistema completará automaticamente os dados da Universidade.

| Obrasgov.br         | × +                                     |                         |                       |                                         |                           | - 0            |   |
|---------------------|-----------------------------------------|-------------------------|-----------------------|-----------------------------------------|---------------------------|----------------|---|
| C 25 cipi.economia. | .gov.br/cipi-frontend/usuario/solicitac | ao-acesso               |                       |                                         | & ☆                       | 🔒 Anônimas (2) |   |
|                     | 100                                     | MARCOS                  | SANTIAGO              |                                         |                           |                | Ī |
|                     | E-mail                                  |                         |                       |                                         |                           |                |   |
|                     | marcos                                  | or                      |                       |                                         |                           |                |   |
|                     | Informe os dados abai                   | хо                      |                       |                                         |                           |                |   |
|                     | 0                                       |                         |                       |                                         |                           |                |   |
|                     | Perfil                                  |                         |                       |                                         |                           |                |   |
|                     | Cadastrador Organizaçi                  | āo                      |                       | X Clique para conhecer os Perfis de Ace | <u>sso ao Obrasgov.br</u> |                |   |
|                     |                                         |                         |                       |                                         |                           |                |   |
|                     | Informe a Localização                   |                         |                       |                                         |                           |                |   |
|                     | <b>(</b> )                              |                         |                       | ⑦                                       |                           |                |   |
|                     |                                         |                         | XX                    | , Manapos                               |                           | ~              |   |
|                     |                                         |                         |                       |                                         |                           |                | ł |
|                     | Selecione a Organizaç                   | ão do Seu Vínculo       |                       |                                         |                           |                |   |
|                     | 0                                       | 0                       | 0                     | 0                                       |                           |                |   |
|                     | Esfera                                  | CNPJ                    | Código SIORG          | Organizações                            |                           |                |   |
|                     | ×v                                      |                         |                       | [ 63.025.530/0001-04 ] UNIVERSIDA       | ADE DE SAO PAULO - SP     | × ~            |   |
|                     | Razão Social                            |                         | Nome                  | Fantasia                                |                           |                |   |
|                     | UNIVERSIDADE DE SAG                     | D PAULO                 | REITO                 | IA DA UNIVERSIDADE DE SAO PAULO         |                           |                |   |
|                     | Esfera CNPJ                             | Códig                   | o SIORG Telefo        | e E-mail                                | CEP                       | UF             |   |
|                     | ESTADUAL 63025530                       |                         | 113091                | 3399 Tornecedor@usp.br                  |                           | SP             |   |
|                     | Município<br>SÃO PAULO                  | Ender<br>RUA D          | eco<br>A REITORIA     |                                         | Código IB<br>3550308      | GE             |   |
|                     |                                         | Norre                   | e en en en el la 1963 |                                         |                           |                | ł |
|                     |                                         |                         |                       |                                         |                           |                | 1 |
|                     | Cancelar Soli                           | icitar Acesso ao Obraso | gov.br                |                                         |                           |                |   |

 Após concluir o preenchimento dos dados, clique no botão "Solicitar Acesso ao OBRASGOV.BR", para concluir o processo.

| Cadastrador Organização  |              |                  |                | ×            | Clique para conhecer os Pe | erfis de Acesso ao Obi | rasgov.br    |    |
|--------------------------|--------------|------------------|----------------|--------------|----------------------------|------------------------|--------------|----|
| Informe a Localização    |              |                  |                |              |                            |                        |              |    |
| 0                        |              |                  |                |              | 0                          |                        |              |    |
| UF                       |              |                  |                | ×v           | Municipios                 |                        |              |    |
|                          |              |                  |                |              |                            |                        |              |    |
| Selecione a Organização  | o do Seu Vi  | nculo            |                |              |                            |                        |              |    |
| 0                        | 0            |                  | 0              |              | 0                          |                        |              |    |
| Esfera                   | CNPJ         |                  | Código SIORG   |              | Organizações               |                        |              |    |
| × ~                      |              |                  |                |              | [63.025.530/0001-04]U      | INIVERSIDADE DE SA     | O PAULO - SP | ×  |
| Razão Social             |              |                  |                | Nome Fanta   | sia                        |                        |              |    |
| UNIVERSIDADE DE SAO      | PAULO        |                  |                | REITORIA D   | A UNIVERSIDADE DE SAO PA   | ULO                    |              |    |
| Esfera CNPJ              |              | Código SIOR      | G              | Telefone     | E-mail                     |                        | CEP          | UF |
| ESTADUAL 630255300       | 000104       | -                |                | 1130913399   | fornecedor@usp.br          |                        | -            | SP |
| Município                |              | Endereco         |                |              |                            |                        | Código IB    | GE |
| SÃO PAULO                |              | RUA DA REIT      | ORIA           |              |                            |                        | 3550308      |    |
| Segue abaixo a lista dos | usuários res | sponsáveis em au | ıtorizar todos | os outros pe | rfis da Organização.       |                        |              |    |
| Lista de Cadastrado      | ores da Oi   | rganização       |                |              |                            |                        |              |    |
| Nome do Usuário¢         |              |                  |                |              | CPF¢                       | Status≎                |              |    |
| Nenhum item encontr      | ado          |                  |                |              |                            |                        |              |    |
|                          |              |                  |                |              |                            |                        |              |    |

- O sistema apresentará a mensagem de que os dados foram enviados com sucesso!
- Aguarde que o "Cadastrador Organização" conclua seu cadastro e libere seu acesso.

| 🔋 Obrasgov.br 🗙 🕂            | ÷                                       |                                              |                                                              | - o x            |
|------------------------------|-----------------------------------------|----------------------------------------------|--------------------------------------------------------------|------------------|
| → C 🔤 cipi.economia.gov.br/c | cipi-frontend/usuario/solicitacao-ace   | 2550                                         | Ø                                                            | ☆ 육 Anônimas (2) |
|                              |                                         |                                              |                                                              |                  |
| gov/br                       |                                         |                                              | TICIPE LEGISLAÇÃO ÓRGÃOS DO GOVERN                           | 40               |
| Cadastro Integrado           | de Projetos de Investimento<br><b>F</b> | cadastro seja aprovado. Assim que o mesmo fo | de até que seu<br>or aprovado você                           |                  |
| olicitação de<br>cesso       | A > Meu Cadastro > Soli                 | receberá um e-mail de confirmação.           |                                                              | Sessão: 07:50:28 |
|                              | Soliciação de A                         |                                              | ок                                                           |                  |
|                              | Permite o acesso ao Obrasg              |                                              |                                                              |                  |
|                              | Informações do GOV.BR ()                |                                              |                                                              |                  |
|                              | CPF N                                   | lome Completo                                |                                                              |                  |
|                              | 100.8 <b>00 3</b> M                     | IARCOS ANTIAGO                               |                                                              |                  |
|                              | E-mail                                  |                                              |                                                              |                  |
|                              | marcos.                                 |                                              |                                                              | <b>**</b>        |
|                              | Informe os dados abaixo                 |                                              |                                                              |                  |
|                              | 0                                       |                                              |                                                              |                  |
|                              | Perfil                                  |                                              | Clique para conhecer os Porfis de Acesso ao Obrasquebr       |                  |
|                              | Cadastrador Organização                 | <b>x</b>                                     | <u>Citque para connecer os Penns de Acesso ao Obrasgovon</u> |                  |
|                              | Informe a Localização                   |                                              |                                                              |                  |
|                              | 0                                       |                                              | 0                                                            |                  |
|                              | UF                                      |                                              | Municípios                                                   |                  |
|                              | SP                                      | × ~ ]                                        | Sao Paulo                                                    | ×v               |
|                              | Cancelar Solicitar                      | Acesso ao Obrasgov.br                        |                                                              |                  |

#### CADASTRO DE USUÁRIO CONCLUÍDO

 Após concluir o processo, o usuário receberá por e-mail a confirmação de "Autorização de acesso ao CIPI.

| CIPI - Autorização de acesso ao CIPI                                                                                                    |
|----------------------------------------------------------------------------------------------------|
| cipi@economia.gov.br <cipi@economia.gov.br><br/>Para: marccetteree@economia.gov.br</cipi@economia.gov.br>                                                                     |
| CIPI - Autorização de acesso ao CIPI                                                                                                    |
| Prezado(a),                                                                                                    |
| Você foi autorizado no(s) perfil(s): Cadastrador                                                                                                    |
| Caso algum perfil solicitado não esteja nessa lista, favor procurar o usuario da sua Organização que tenha o perfil "Cadastrador da Organização" e consulte o manual do CIPI. |
| Clique aqui para acessar o Manual: https://bit.ly/3hUNd1j                                                                                                    |
| Atenciosamente,                                                                                                    |
| Cadastro Integrado de Projeto de Investimento - CIPI                                                                                                    |
| Favor não responder a esse e-mail.                                                                                                    |

#### CADASTRO DE USUÁRIO CONCLUÍDO

No primeiro acesso, após a confirmação do perfil de atuação, o usuário deverá ler e aceitar o Termo de Uso do sistema, clicando no campo indicado para prosseguimento.

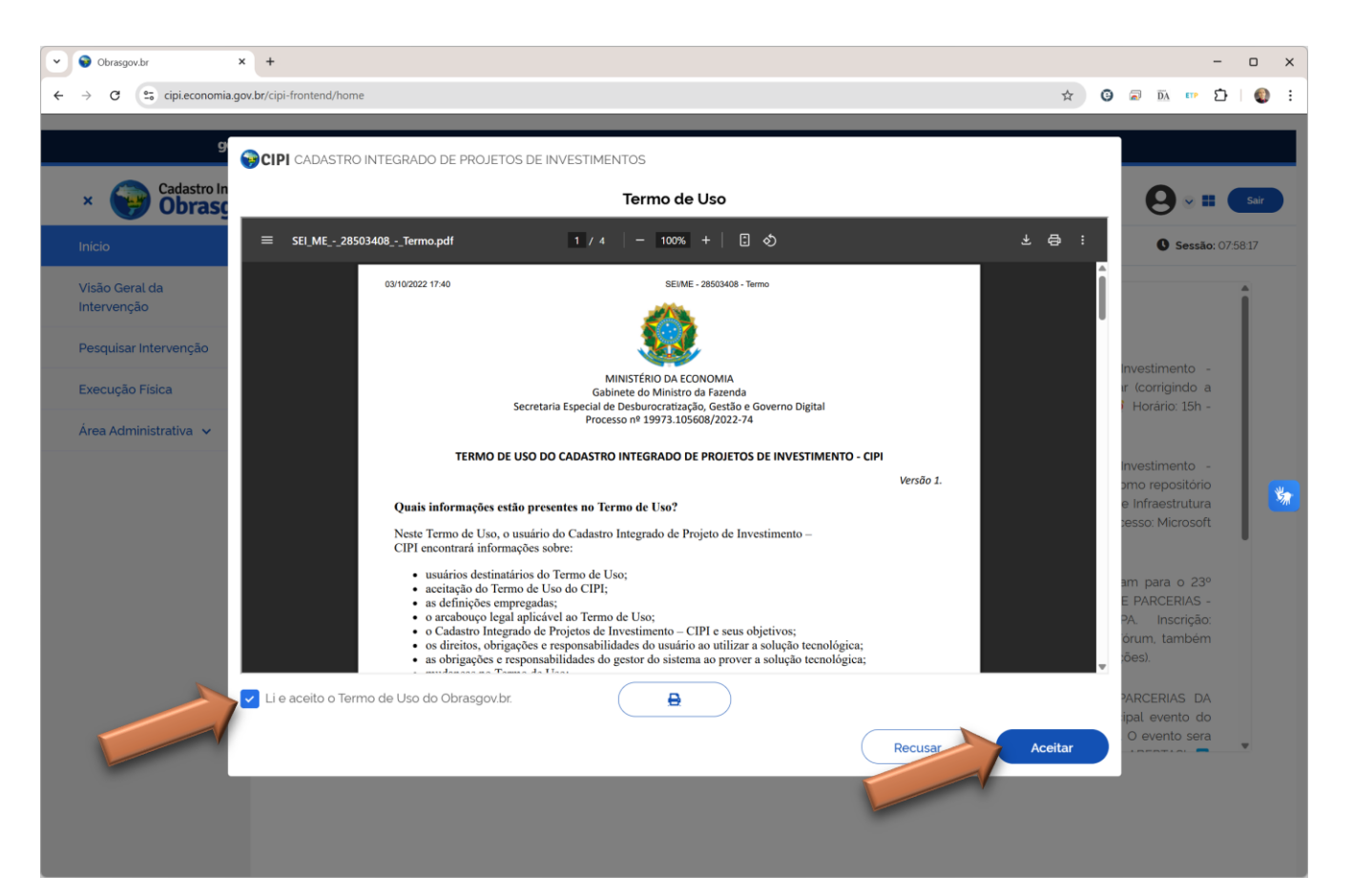

#### MATERIAL DE APOIO PARA O USUÁRIO

- Demais informações em relação ao uso do sistema, material de apoio e tutoriais, poderão ser obtidas nos seguintes sites:
- Conteúdo do Governo de São Paulo: <u>https://compras.sp.gov.br/agente-publico/capacitacao/</u>
  - Para acesso ao material específico do sistema, selecione a opção "Obrasgov.br".
- Portal Obrasgov.br (Governo Federal): <u>https://www.gov.br/transferegov/pt-br/obrasgov</u>